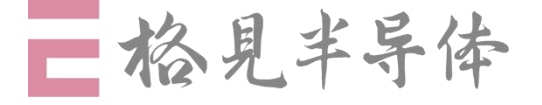

专注于高端实时控制芯片设计

# Xplorer-GS32F0025系列 生态板使用指南

2025年6月4日

格见构知(上海)半导体有限公司 | 深圳格见构知半导体有限公司(简称"格见半导体")是一家专注于高端实时控制芯片设计公司,在芯片产品定义、设计研发、量产导入、销售运营等领域都具备丰富经验。

GS32-DSP 是格见半导体自主研发的实时控制微处理器系列产品。公司致力于为数字能源、数字电源、工业自动化、智能汽车、机器人、高端家电等领域提供芯片解决方案。

更多产品资料: <u>sales@gejian-semi.com</u>; <u>support@gejian-semi.com</u> 更多详情访问: <u>www.gejian-semi.com</u>

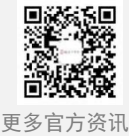

# 1 总体框图

生态板总体框图

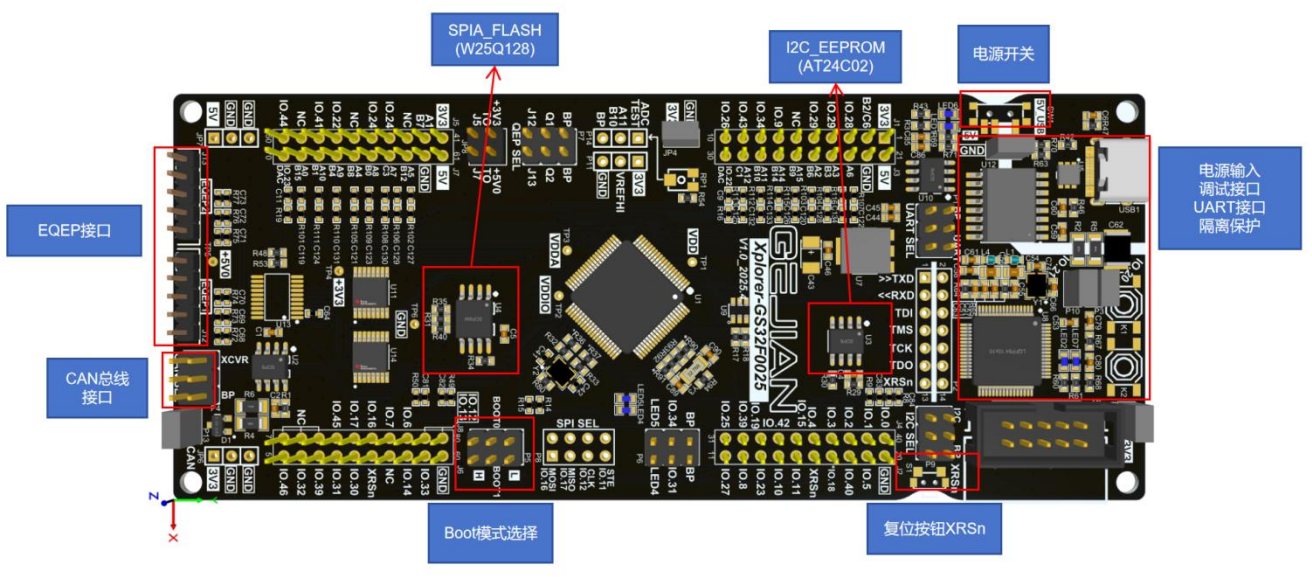

生态板引脚分布图

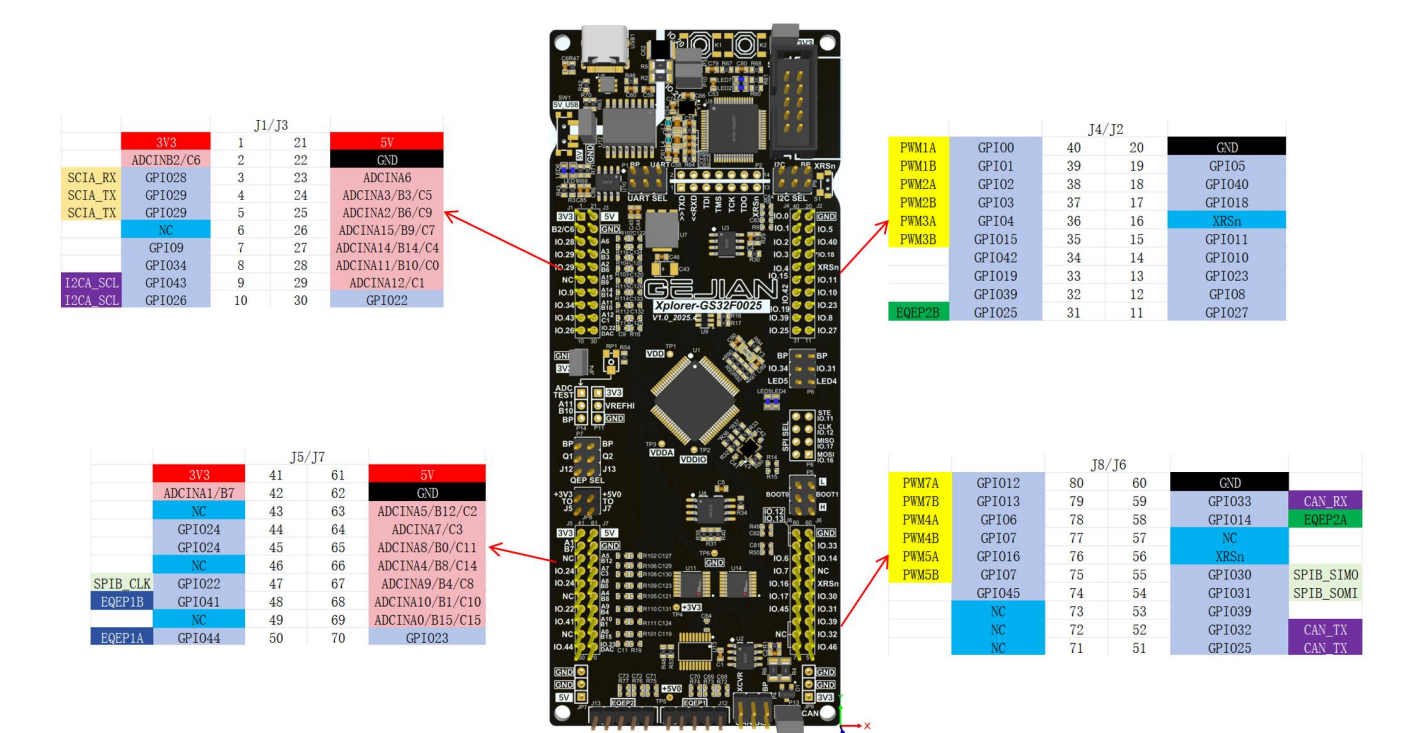

# 2 功能介绍

在使用生态板时,需要先将硬件的管脚通过跳线帽连接,以便于正常调试

#### 2.1 板载调试与供电隔离电路

板载调试器包含了 JTAG 调试功能与 USB2UART 功能。因此当用户 PC 连接该生态板的 Type-C 接口时如图 2-1-1 所示,

PC 上会出现"USB Composite Device"设备(Vendor ID = 0403, Device ID = 6010)用于 JTAG 调试,
以及出现一个新的 COM 口用于上位机与目标板进行串口通信。

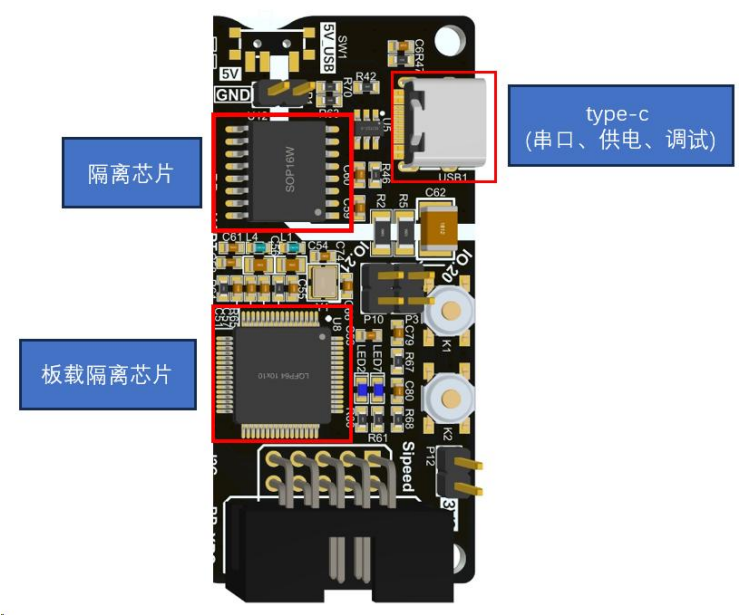

图 2-1-1 板载调试与隔离电路示意图

#### 2.2 电源选择跳线

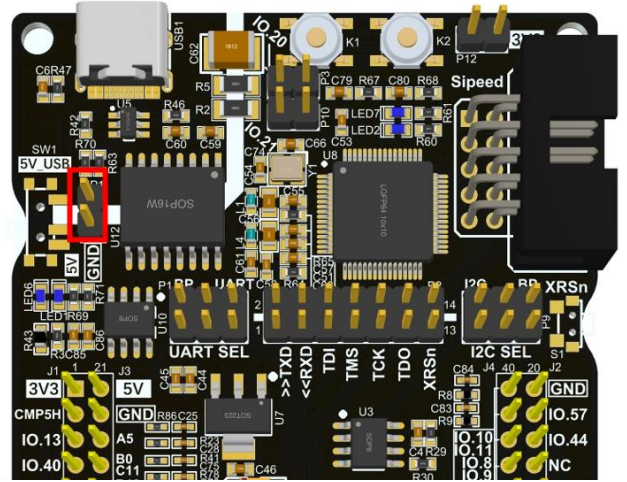

图 2-2-1 JP1 PCB 管脚示意图

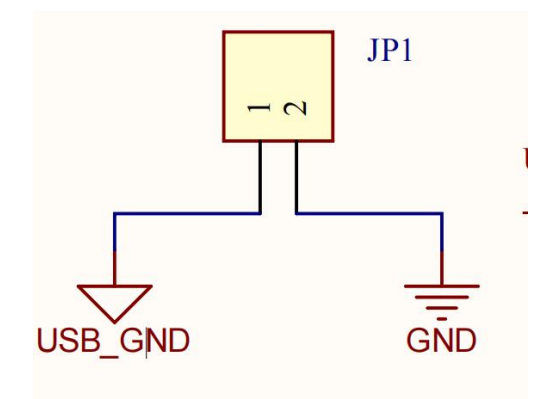

图 2-2-2 JP1 硬件原理图

JP1 管脚如图 2-2-1 所示,图 2-2-2 为硬件原理图: 连通——PCB 由 USB(type-C)供电; 断开一一PCB可由外部连线供电;

## 2.3 UART 引脚选择

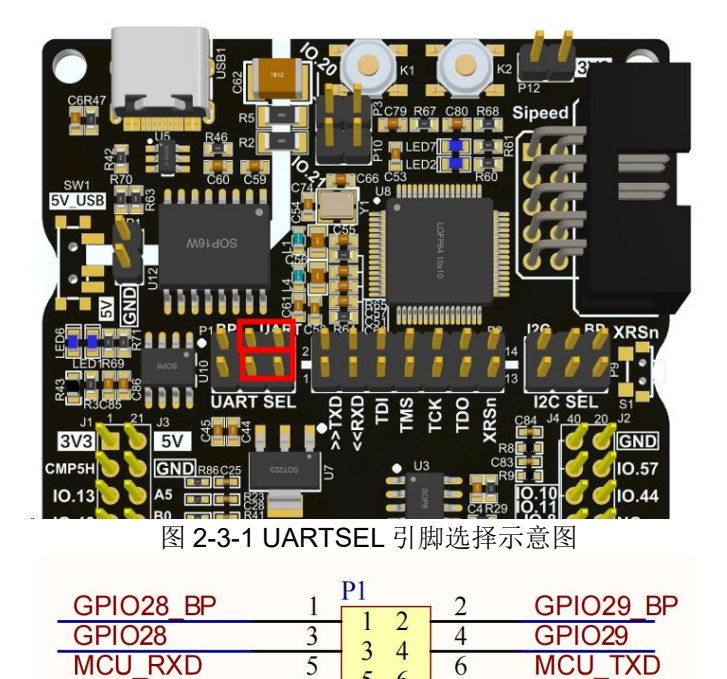

<sup>5</sup> 图 2-3-2 UART 引脚硬件原理图

6

按照上图 2-3-1 连接跳线, GPIO28(SCIA\_TX)、GPIO29(SCIA\_RX) 与板载调试器连接; 用作板载调试器、USB 转串口(当前板子串口芯片 U10 默认 NC)等功能时,图示跳线帽需要连接。

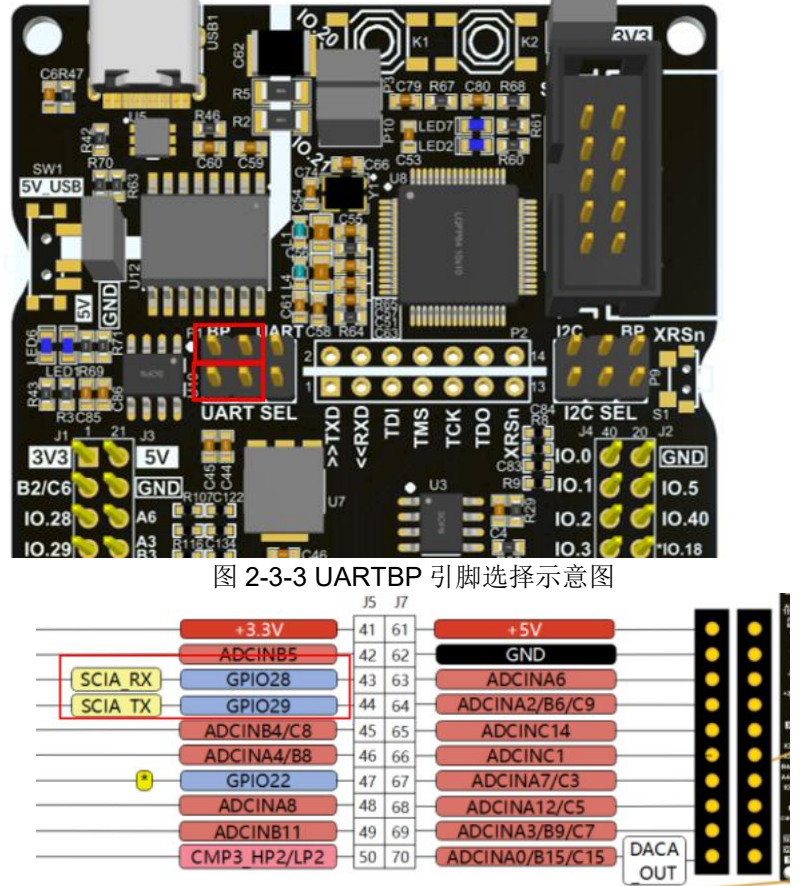

图 2-3-4 SCI 引脚分布图

按照上图 2-3-3 连接跳线,GPIO28(SCIA\_TX)、GPIO29(SCIA\_RX)与板上排针相连。 该引脚的硬件原理图如图 2-3-2 所示,SCI 引脚分布图如图 2-3-4 所示。

# 2.4 TXD、RXD 引脚和调试引脚连接

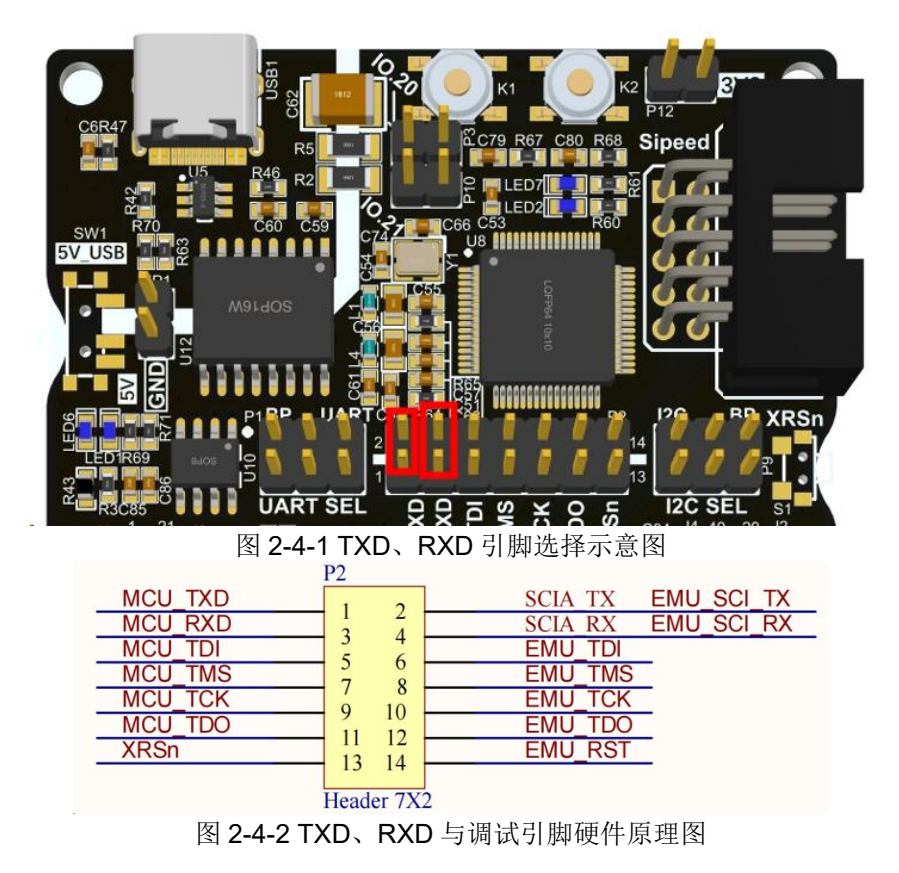

连通——板载调试器 UART\_RX/TX 与 MCU GPIO28(SCI\_TX)/GPIO29(SCI\_RX)相连;

作用:GPIO28、GPIO29用作板载调试器、USB转串口(当前板子串口芯片U10默认NC)功能时,图示跳线帽需要连接,如图 2-4-1 所示。

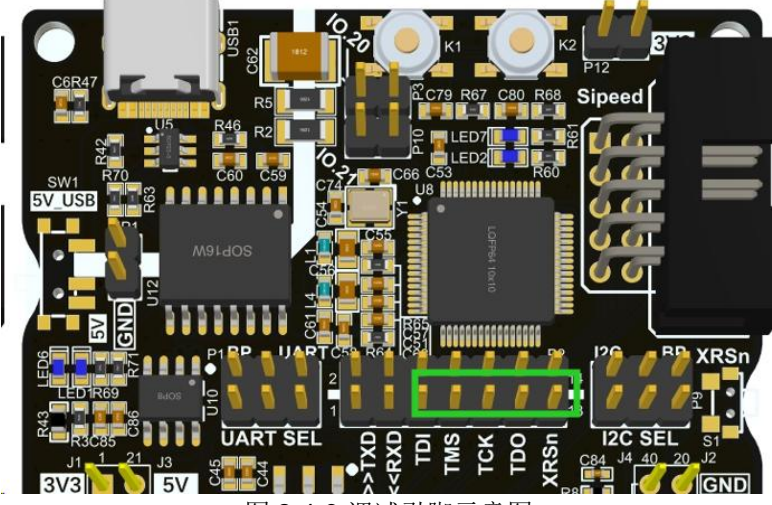

图 2-4-3 调试引脚示意图

作用:图 2-4-3 中的 TDI、TMS、TCK、TDO、XRSn 主要是用来 debug 调试,可以与 JLINK 对应的引脚进 行连接使用。

该部分引脚的硬件原理图如图 2-4-2 所示。

#### 2.5 I2C 引脚选择

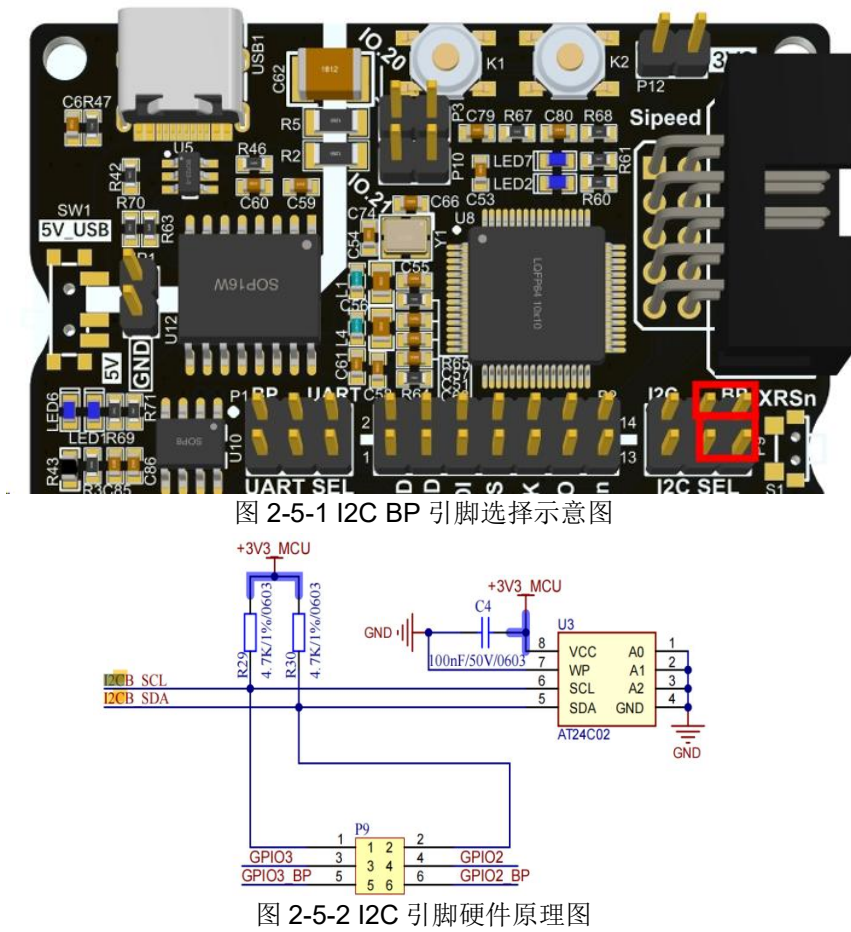

按如图 2-5-1 所示连接跳线, GPIO2(I2C\_SDA)、GPIO3(I2C\_SCL)与板上排针相连。

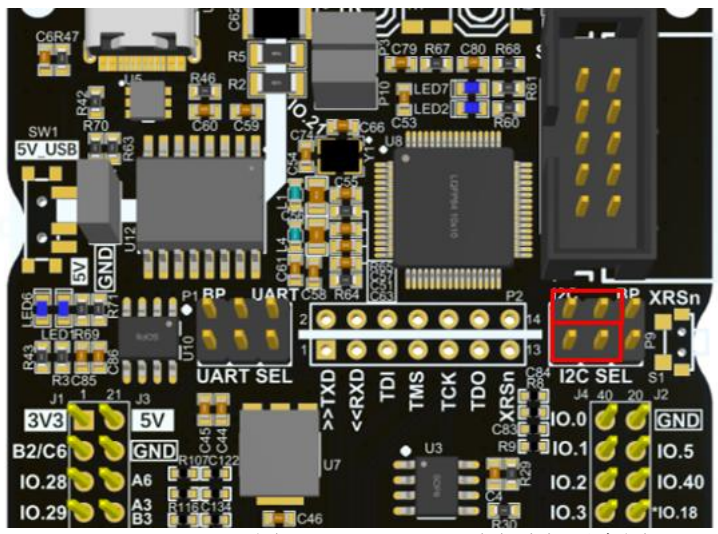

图 2-5-3 I2C SEL 引脚选择示意图

按如图 2-5-3 所示连接跳线: GPIO2(I2C\_SDA)、GPIO3(I2C\_SCL)与板上 EEPROM (AT24C02)相连。 该 I2C 引脚的硬件原理图如图 2-5-2 所示。

# 2.6 BOOT 方式选择(芯片的启动方式)

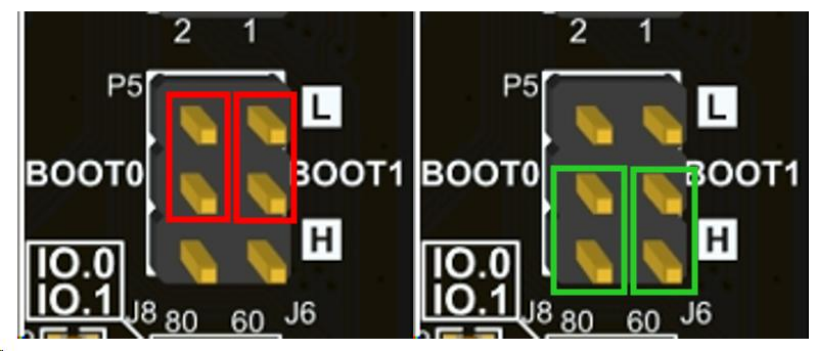

图 2-6-1 芯片从 flash 启动

以上这两种 bootpin 的连接方式表示芯片从 flash 启动如图 2-6-1 所示。

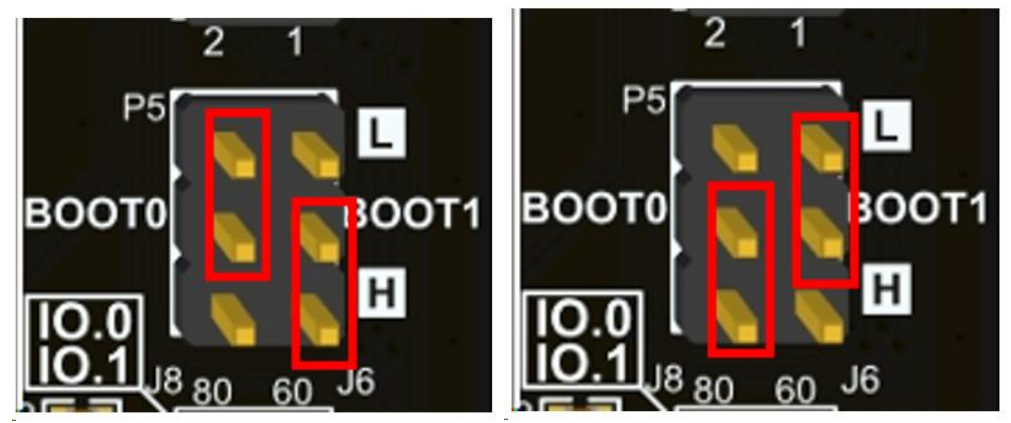

图 2-6-2 芯片从 bootrom 启动 图 2-6-3 芯片从 sram 启动 图 2-6-2 和图 2-6-3 展示的是芯片分别从 bootrom 和 sram 启动 bootpin 的连接方式。

## 2.7 JP8 管脚连接

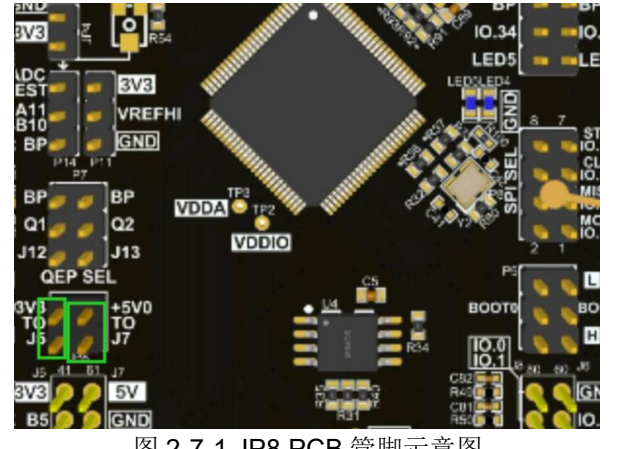

图 2-7-1 JP8 PCB 管脚示意图

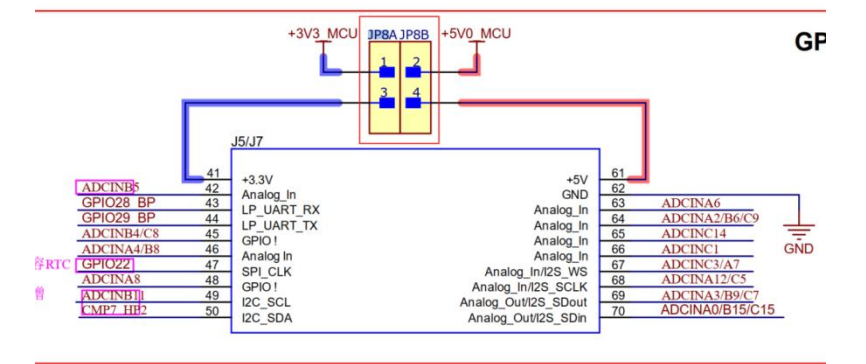

图 2-7-2 JP8 硬件原理图

连接——通过非隔离供电模式进行供电,由生态板的 USB 提供电源,3V3 给 J5 供电,5V5 给 J7 供电。 断开一一隔离供电模式,采用其它电源给生态板供电,通过 J5、J7 端子对对应的引脚外供电源。 需要注意的是如果采用隔离电源供电需要将 JP1 上的跳线帽拆下,将开关 SW1 关闭,采用非隔离供电模式 需要将 JP1 上的跳线帽插上,如图 2-7-1 所示, JP8 的硬件原理示意图如图 2-7-2 所示。

#### 2.8 SPI 管脚连接

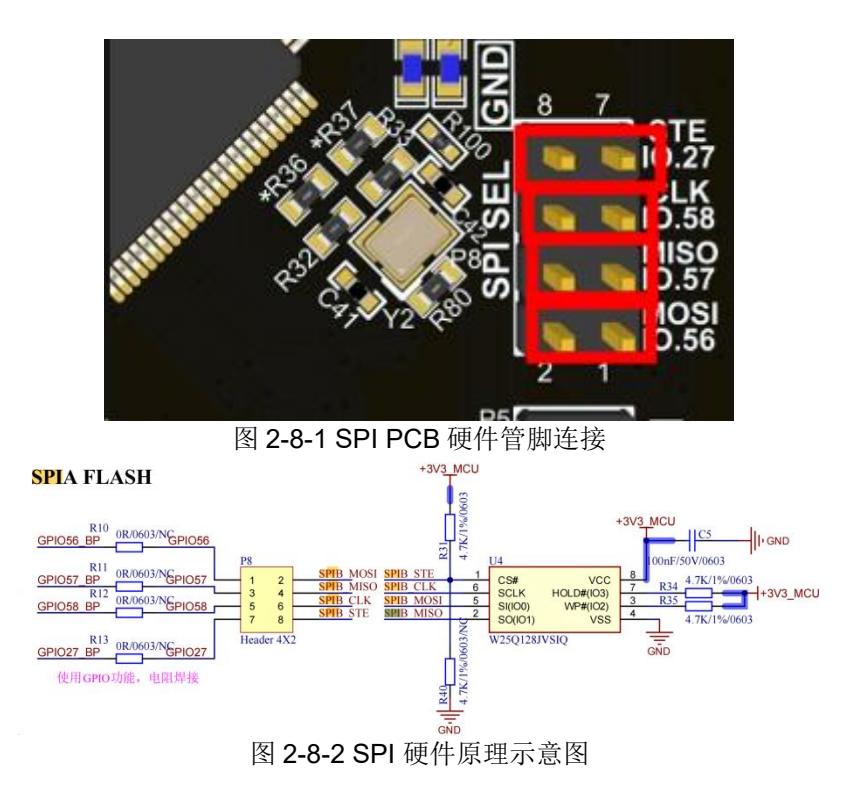

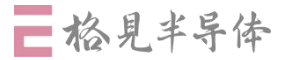

SPI 管脚的硬件连接如图 2-8-1 所示,硬件原理图如图 2-8-2 所示。

连通—— 连接板上的 SPI-Flash W25Q128

断开一一图片右侧引脚作为普通 GPIO 使用,与板上排针相连。

在本芯片的硬件使用中,按照该图进行跳线帽的连接默认使用的是 SPIB 读写内部 FLASH,硬件内部是将 SPIB 连接到 SPI FLASH.

## 2.9 EQEP 管脚连接

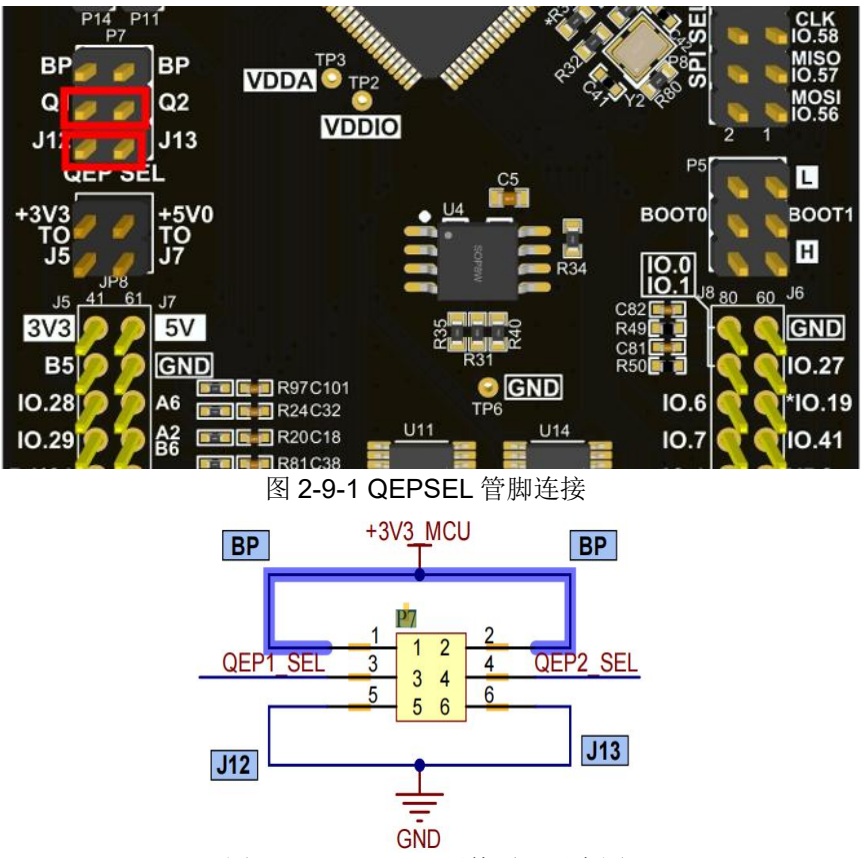

图 2-9-2 QEPSEL 硬件原理示意图

在使用 EQEP 模块时,需要先将跳线帽按照如图 2-9-1 所示连接,硬件原理图如图 2-9-2 所示,之后使用 EQEP 功能, EQEP 引脚如图 2-9-3 所示,硬件原理图如图 2-9-4 所示。\_\_\_\_\_

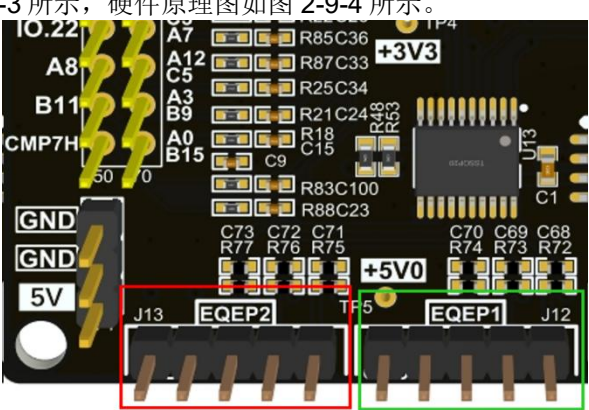

图 2-9-3 EQEP 引脚示意图

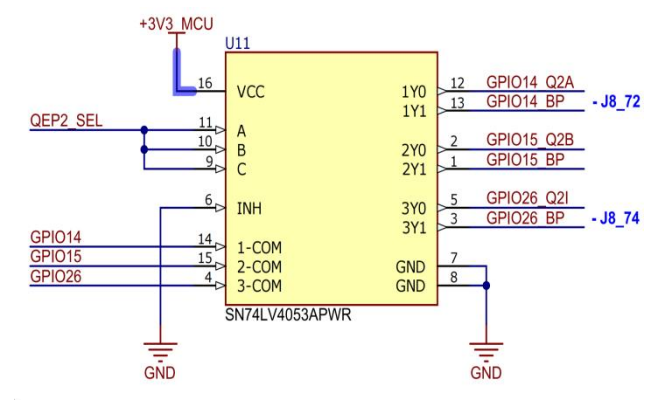

图 2-9-4 EQEP 硬件原理图

QEPSEL 管脚选择连接如上图 2-9-1 所示。

连通:

(1) 将 Q1、Q2 管脚接地,连通 J12, J13。使用 EQEP 功能(GPIO14\_Q2A、GPIO15\_Q2B、GPIO26Q2I);

(2)如上图所示,将 Q1、Q2 管脚接 BP(连通 3.3v),GPIO14、GPIO15、GPIO26 与板上插针相连。 需要注意的是:根据硬件特性,跳线帽必须与 BP 端或 J12、J13 相连,不能将引脚悬空

## 2.10 CAN 引脚连接

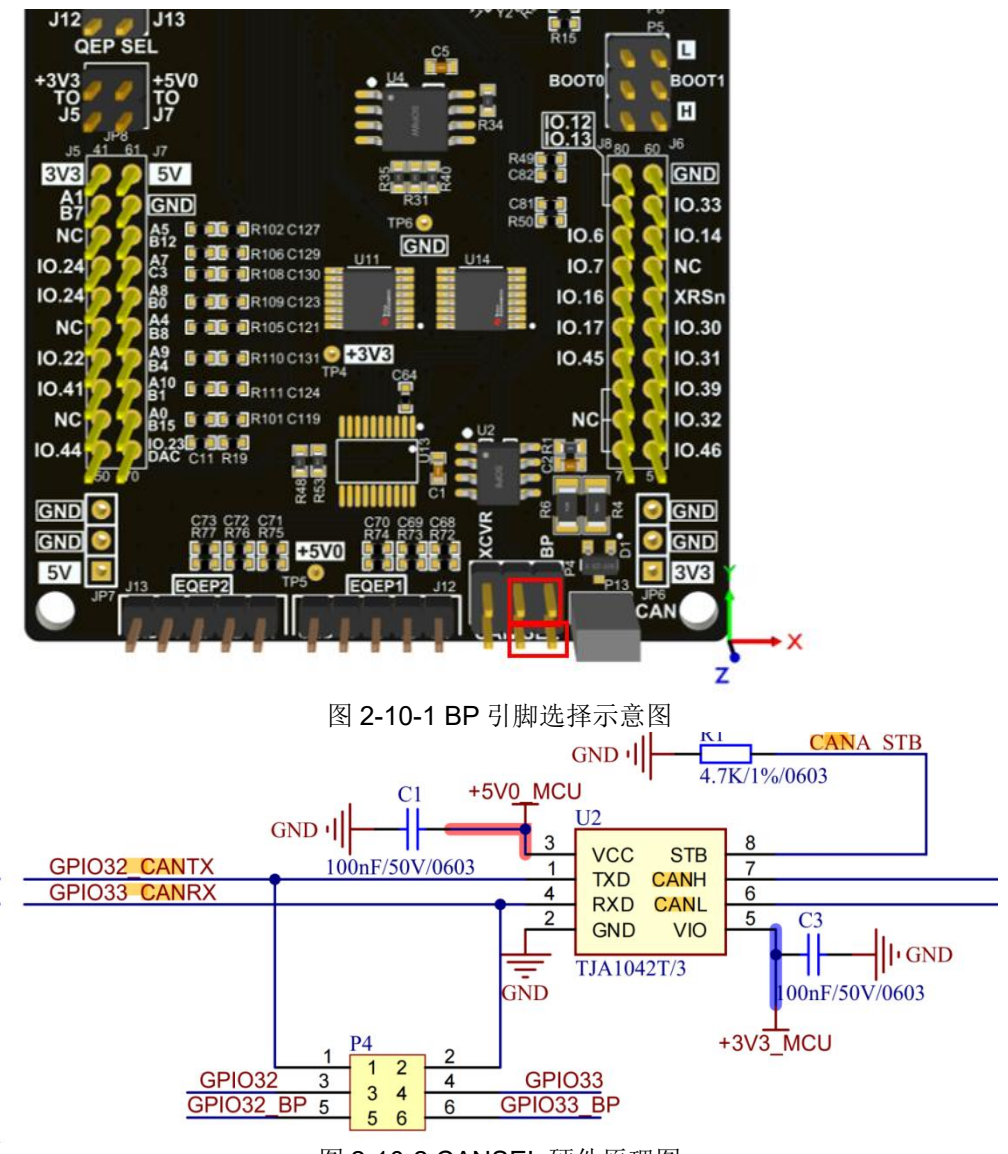

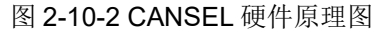

VDDA Q2 MOSI 10.16 Q1 \_\_\_\_ VDDIO R14 10 J12 J13 QEP SEL L BOOTO BOOT н IO.12 IO.13 GND 3V3 5V 10.33 GND A5 B12 C 127 10.14 10.6 NC GND R106 C129 U14 10.24 A7 10.7 NC R108 C130 IO.16 10.24 XRSn R109 C123 10.17 10.30 NC R105 C121 E ER110 C131 +3V3 10.22 10.45 10.31 10.41 10.39 NC NC 10.32 10.44 10.2 **1**10 10.46 GND GND GND GND +5V0 5V 3V3 EOEP2 EQEP1 CAN z

作用:按照图 2-10-1 连通: GPIO32、GPIO33 连接板上插针,用作普通 GPIO 功能。

图 2-10-3 CANSEL 硬件原理图

该引脚按照上图 2-10-3 连接, GPIO32 连接 CANTX, GPIO33 连接 CANRX, CANSEL 管脚硬件原理图如图 2-10-2 所示。

## 2.11 ADC 测试引脚连接

如图 2-11-1 所示,VREFI 为 ADC 外部参考电压输入,如果需要接外部 3.3V 参考电压则需要跳线帽连接 P11 端子上的'3V3'和'VREFHI'引脚。如果 ADC 外部参考电压需要 2.5V(目前生态板没提供 2.5V),则需要从外部引入 2.5V,连接 p11 端子的'VREFHI'与'GND'端子。

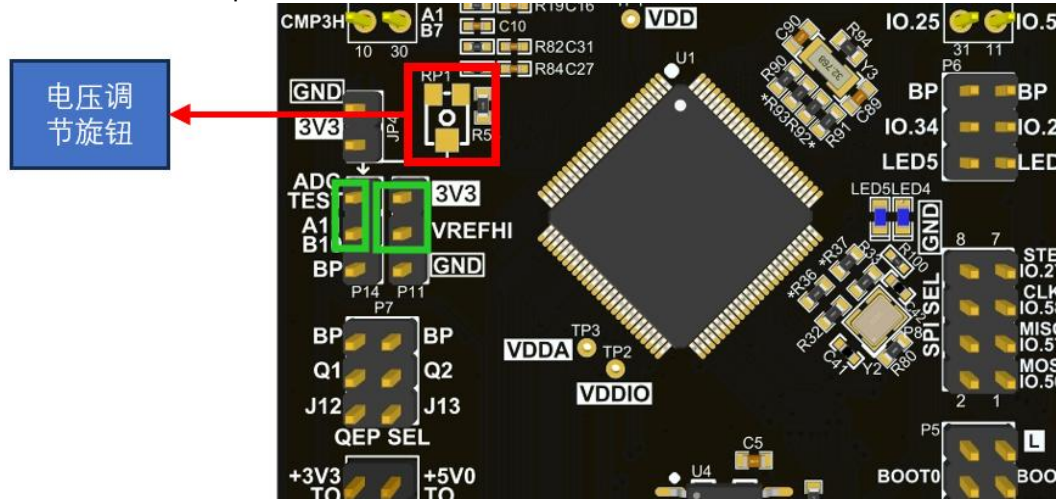

图 2-11-1 ADC 测试引脚 PCB 示意图

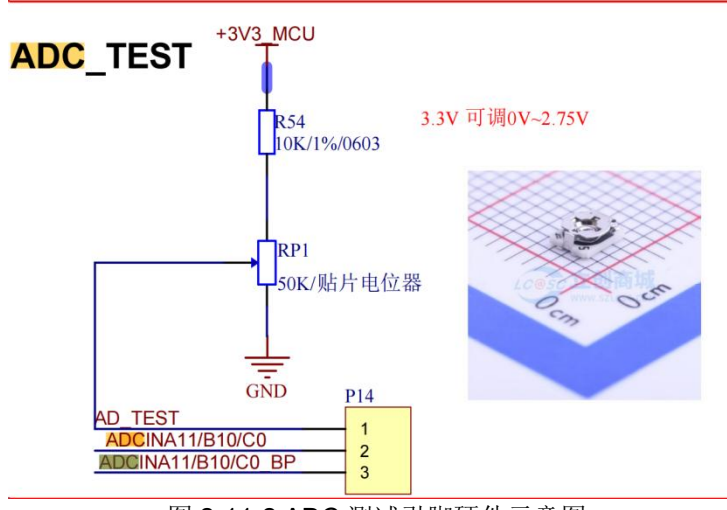

图 2-11-2 ADC 测试引脚硬件示意图

如图 2-11-2 所示, P14 的'ADC\_TEST'引脚连接滑动变阻器, 'ADCINA11/B10/C0'引脚连接 mcu 的 ADCINA11/B10/C0 引脚, 'ADCINA11/B10/C0 BP'引脚则连接 J3 端子的 A10 引脚。可以通过旋转滑动变阻器旋钮改变其输出电压,可以通过跳线帽连接'ADC\_TEST'引脚和' A11/B10/C0'引脚使滑动变阻器分压后的 电压流入 mcu 内部的 ADC 引脚,完成 ADC 的测试。

需要注意的是 P14 端子上'ADCINA11/B10/C0'引脚与'ADCINA11/B10/C0 BP'引脚平时需要用跳线帽连接, 使得 J3 端子上的'A10'引脚能够与 MCU 联通, 如果断开则 J3 端子上的'A10'引脚失效。

## 3 基本操作

#### 3.1 上电与连接

通过该 PCB 的 type-c 进行 USB 供电(typec 接口也可以用作串口连接上位机使用)。

#### 3.2 复位

在该 PCB 上,可以通过 XRSn 按钮进行硬件复位。

#### 3.3 跳线选择

该 PCB 通过 USB1 供电,SW1 按钮作为板内供电开关 注意:当 USB1 供电时,USB1 旁的 LED 会亮红色,再打开 SW1 开关,LED6 会亮红色,此时板内供电正常。 如图所示

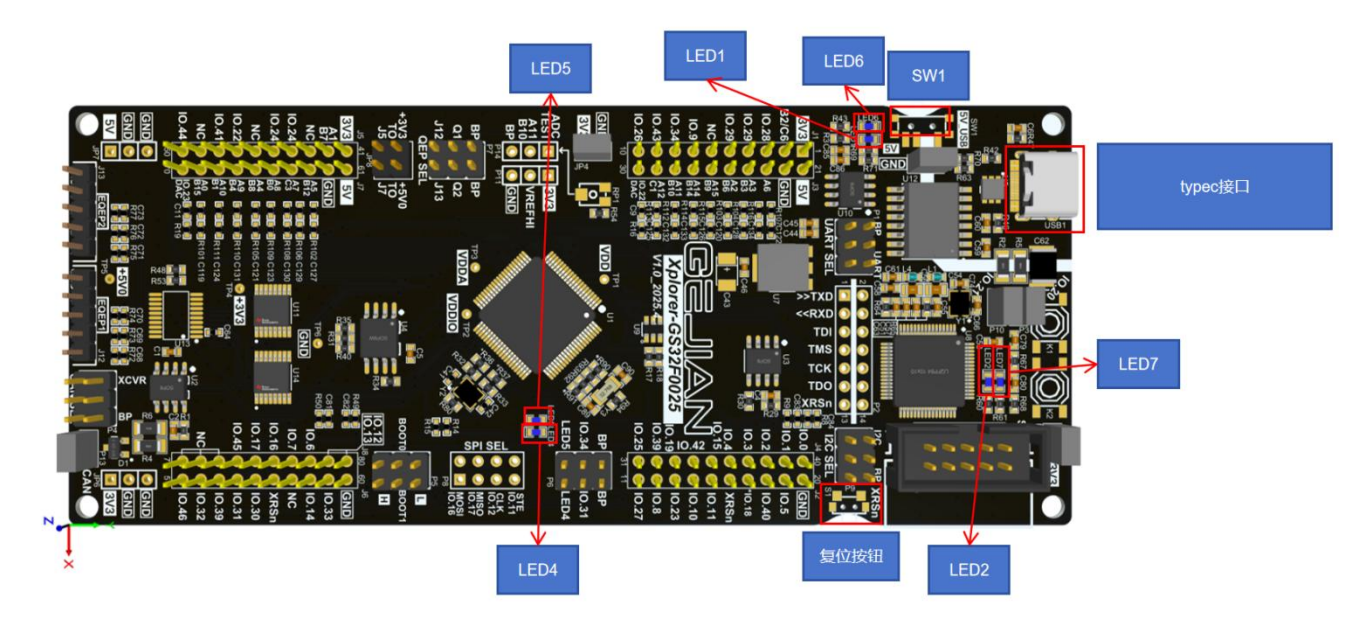

#### PCB 板按键和 LED 指示灯的作用

| 指示灯编号 | 作用                     |
|-------|------------------------|
| LED1  | 板子 3.3V 供电指示灯(红色)      |
| LED6  | 板子 5V 供电指示灯(红色)        |
| LED2  | 板载调试器功能调试(绿色)          |
| LED7  | 板载调试器功能调试(蓝色)          |
| LED4  | GPIO23 调试灯(白色灯,高电平亮)   |
| LED5  | GPIO34 调试灯(白色灯,高电平亮)   |
| SW1   | 选择 PCB 板的 5V 供电电压      |
| XRSn  | 硬件复位,使 PCB 恢复到上电时的初始状态 |

# 3.4 bootpin 跳线选择

启动模式配置如下表所示:

| Boot1:0 | 启动模式  | 启动地址       | 跳线帽连接方式         |
|---------|-------|------------|-----------------|
| 00      | Flash | 0x08000000 |                 |
|         |       |            | 0.1 18 80 60 J6 |

Xplorer-GS32F0025 生态板使用指南

▶ 格見半导体

| 01 | SRAM    | 0x20000000 | 2 1<br>P5<br>B00T0<br>B00T0<br>B00T1<br>B00T1<br>B00T1<br>B00T1<br>B00T1<br>B00T1<br>B00T1<br>B00T1<br>B00T1<br>B00T1<br>B00T1<br>B00T1<br>B00T1                                                                                                    |
|----|---------|------------|----------------------------------------------------------------------------------------------------|
| 10 | BOOTROM | 0x1FF80000 | 2 1<br>P5<br>B00T0<br>B00T0<br>B00T1<br>B00T1                                                                                                    |
| 11 | FLASH   | 0x08000000 | P5<br>BOOT0<br>BOOT0<br>BOOT1<br>BOOT1<br>BOO |